## 高中部 APP 查詢成績說明

| 1. 行動校園                                                                                                    | 2. 修課紀錄                                                                                                    |    |
|----------------------------------------------------------------------------------------------------|----------------------------------------------------------------------------------------------------|----|
|                                                                                                    | 行動校園                                                                                                    |    |
| シーン     シーン     シーン     シーン     シーン     シーン     テレーン     テレーン <td< th=""><td>Image: Weight of the second second secon</td><td></td></td<> | Image: Weight of the second second secon |    |
| 3. 成績查詢                                                                                                    | 4-1 選擇下拉選單項目(期中考:各科排)<br>4-2 選擇下拉選單項目(學期:總排名)                                                                                                    | 名) |
| 行動校園                                                                                                    | 行動校園                                                                                                    |    |
|                                                                                                    | 成績查詢                                                                                                    |    |
| 修課紀錄                                                                                                    | <ul> <li>*考試別(必填)</li> <li>#用用</li> <li># 期(必填)</li> <li>(二下○)</li> </ul>                                                                                                    |    |
|                                                                                                    |                                                                                                    |    |
|                                                                                                    | ✓ 期中考-<br>4 4 部 本國語文                                                                                                    |    |
|                                                                                                    | 期中考二         4         4         部         外國語文                                                                                                    |    |
|                                                                                                    | 4 4 部 数學                                                                                                    |    |
| 個人課長 成績查詢                                                                                                    | · 復習考 2 2 部 社會                                                                                                    |    |
|                                                                                                    | 名         2         2         部         社會                                                                                                    |    |
|                                                                                                    | 2 2 部 自然                                                                                                    |    |
|                                                                                                    | 日常評量 2 2 部 科技                                                                                                    |    |
|                                                                                                    | <u>2 2</u> 部 健康與贈育<br>期末考 0 0 1 7 1 1 1 1 1 1 1 1 1 1 1 1 1 1 1 1                                                                                                    |    |
|                                                                                                    |                                                                                                    |    |
|                                                                                                    |                                                                                                    |    |
|                                                                                                    | 學年 训 1 1 選 自然                                                                                                    |    |
|                                                                                                    | 英文專題習作2         1         1         校         其他科目                                                                                                    |    |
|                                                                                                    | 你和AI-211 1 1 選 多元選修                                                                                                    |    |
|                                                                                                    |                                                                                                    |    |
| 5. 選擇「學期」請將+號點開                                                                                                    | 6. 可查閱總排名                                                                                                    |    |
| 行動校園                                                                                                    |                                                                                                    |    |
| ۰ 🚳                                                                                                    | 類別 期中考一 期中考                                                                                                    | =  |
| 成績查詢                                                                                                    | 平均                                                                                                    |    |
| *考試別(必填) *學年期(必填)                                                                                                    | 班排                                                                                                    |    |
| 學期 ◇ 二下 ◇                                                                                                    | 班群排                                                                                                    |    |
| 學分(實得/應得學分)& 評師評語 ➡                                                                                                    | 年排                                                                                                    |    |
| 科目     學     必選     期中       分     修     考一     考二                                                                                                    |                                                                                                    |    |

教務處註冊組